## Lima Community Foundation Scholarship Application (2024)

- 1. To access the Scholarship Application, go to: <u>https://goapply2.akoyago.com/LIMACF</u>.
- 2. If you do not already have an account, select "register a new account":

| LIMA COMMUNITY<br>FOUNDATION | Sign in to your account<br>Or register a new account<br>Your Email                                                                                                    |
|------------------------------|----------------------------------------------------------------------------------------------------|
|                              | Your Email         Image: example@company.com         Your Password         Image: Password         Image: Password         Image: Remember me         Forgot password?         SIGN IN |
|                              |                                                                                                    |

3. Fill in the required fields to create your account:

| The out this information to | Cleate your account |
|-----------------------------|---------------------|
| * First Name                | * Last Name         |
|                             |                     |
| * Email                     | * Confirm Email     |
|                             |                     |
| * Password                  | * Confirm Password  |
| ₽                           | P                   |
|                             | REGISTER            |

4. Select "View" next to "Lima Community Foundation Scholarships (2024)":

|          | In Progress Submi                                        | tted <b>Opportunities</b>                        | ۹.                           | ±                | ⊘                |  |
|----------|----------------------------------------------------------|--------------------------------------------------|------------------------------|------------------|------------------|--|
| My O     | My Opportunities                                         |                                                  |                              |                  |                  |  |
|          | Fiscal<br>Year                                           | Opportunity Name                                 | Opportunity Guideline<br>URL | Phase<br>Contact | Email<br>Address |  |
| VI       | EW                                                       | Lima Community Foundation<br>Scholarships (2024) |                              |                  |                  |  |
|          | K                                                        |                                                  |                              |                  |                  |  |
|          |                                                          |                                                  |                              |                  |                  |  |
|          |                                                          |                                                  |                              |                  |                  |  |
|          |                                                          |                                                  |                              |                  |                  |  |
|          |                                                          |                                                  |                              |                  |                  |  |
|          |                                                          |                                                  |                              |                  |                  |  |
|          |                                                          |                                                  |                              |                  |                  |  |
| © Powere | © Powered by akoyaGO - 2024.2.27.1 - Support Diagnostics |                                                  |                              |                  |                  |  |

5. Select "Apply" to begin the application:

| In Progr                         | ess Submitted Opportunities            |                           |                   |
|----------------------------------|----------------------------------------|---------------------------|-------------------|
| Application<br>Due Date: 4/15/20 | Lima Community Found                   | dation Scholarships (2024 | PRINT BLANK APPLY |
| © Powered by akoya               | GO - 2024.2.27.1 - Support Diagnostics |                           |                   |

- 6. Complete the application and submit by 11:59pm ET on April 15, 2024.
  - A: to move to the next screen
  - B: remember to save often
  - C: you can close out and come back to your application at any time under "In Progress"

|         | In Progress Submitted                                                                                                    | Opportunities                                                                                                    |                                                                                                    | a 1                                                                                            | ⊘ |
|---------|----------------------------------------------------------------------------------------------------|----------------------------------------------------------------------------------------------------|----------------------------------------------------------------------------------------------------|------------------------------------------------------------------------------------------------|---|
|         | Lima Commu                                                                                                    | oundation Sch                                                                                                    | olarship Applicati                                                                                    | on                                                                                             |   |
|         | The Lima Community Foun<br>want to help people furthe<br>scholarship. Some are nee<br>field of study.                                                          | idation manages dozens of<br>r their education and impro<br>d-based, some are based o                                   | scholarships for individuals,<br>ove their lives. Eligibility requ<br>n grade, some are awarded t     | families and organizations that<br>iirements vary with each<br>for athletics, and some for the |   |
|         | All scholarships require the                                                                                                    | e following:                                                                                                    |                                                                                                    |                                                                                                |   |
|         | <ul> <li>That you upload a cop</li> <li>That you are a US citize</li> <li>If selected, recipients release of funds.</li> <li>Funds will be released</li> </ul> | y of your acceptance letter<br>en, US National or US Perm<br>nay need to provide additio<br>directly to the higher educ | to an accredited college, uni<br>anent Resident.<br>mal documentation to Lima<br>ation institution.   | versity, or vocational program.<br>Community Foundation prior to                               |   |
|         | You may save and return to<br>until you (and your parents<br><b>Applications must be con</b><br>this date and time will not                                    | o this application as needeo<br>s/guardians if applicable) ce<br><b>npleted and submitted by</b><br>be considered.      | d. The application will not be<br>rtify your responses and sul<br>7 <u>11:59pm ET on April 15, 20</u> | sent to the review committees<br>omit on the last page.<br>124. Applications received after    |   |
|         | The only file type that will b                                                                                                    | pe accepted for upload is Pl                                                                                            | DFs.                                                                                                  |                                                                                                |   |
|         | For questions, please reach for responses.                                                                                                    | n out to LCFscholarships@li                                                                                             | macommunityfoundation.or                                                                              | g. Please allow 2 business days                                                                |   |
|         | Instructions Confirm                                                                                                    | ation *<br>rtify that you have read and                                                                                 | l understand the above instr                                                                          | uctions.                                                                                       |   |
| © Power | ve DRAFT B<br>red by akoyaGO - 2024.2.27.1 - S                                                                                                    | upport Diagnostics                                                                                                    | NEXT > A                                                                                              |                                                                                                |   |

7. If you have any questions, please contact <u>LCFscholarships@limacommunityfoundation.org</u>. Please allow 2 business days for responses.